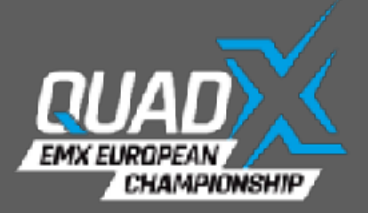

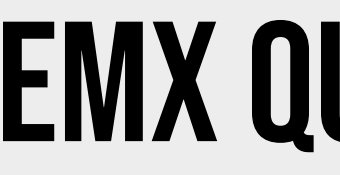

## **REGISTRATION AS A NEW USER**

# https://www.entry.emxquad.com/

NEW USER

## **EMX QUAD ENTRY SYSTEM**

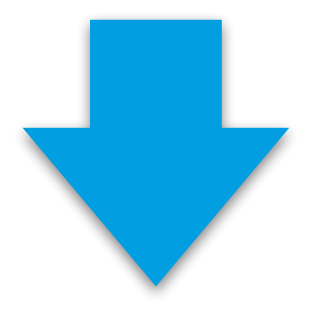

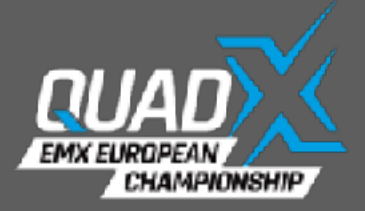

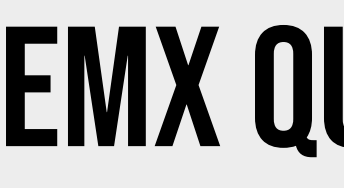

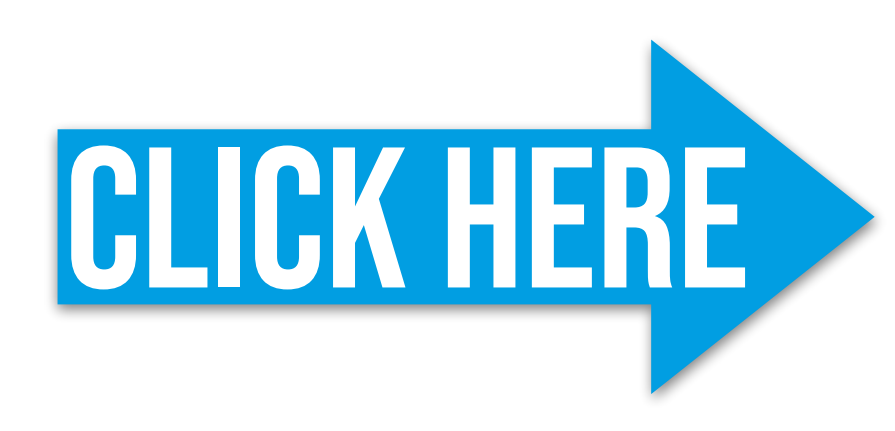

#### ${ imes}$

₽

Register new user

NEW USER

#### **EMX QUAD ENTRY SYSTEM**

Email

Password

LOGIN

Forgot password?

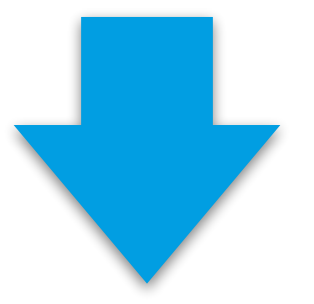

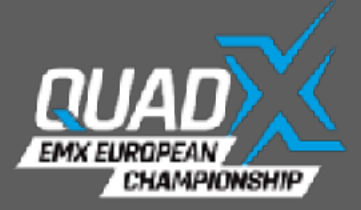

#### Details

| Surname                                    |                                          | First name                                       |             |               |
|--------------------------------------------|------------------------------------------|--------------------------------------------------|-------------|---------------|
| Surr                                       | name                                     |                                                  | First na    | ame           |
| Street + Number                            | City                                     | Postal code                                      |             | Country       |
| Street + Number                            | City                                     | Postal code                                      |             | please select |
| Date of birth                              | Role                                     |                                                  | Nationality |               |
| 30.01.2024                                 | please select                            |                                                  | please sele | ect           |
| Email                                      |                                          | Phone                                            |             |               |
| En En                                      | nail                                     |                                                  | Phor        | ne            |
| Password                                   |                                          | Password confirm                                 |             |               |
| Pass Pass                                  | word                                     |                                                  | Password    | confirm       |
| I hereby declare that I have filled in all | personal data completely and truthfully. |                                                  |             |               |
|                                            | Nejsem robot                             | reCAPTCHA<br>Dohrana soukromi - Smluvni ocdminky |             |               |
|                                            | CR                                       | EATE                                             |             |               |

NEW USER

## **EMX QUAD ENTRY SYSTEM**

## FILL IN ALL INFORMATION

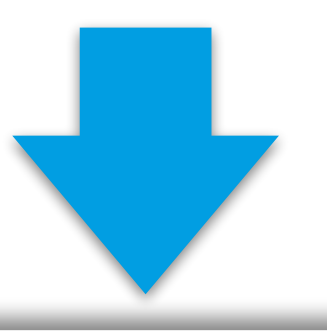

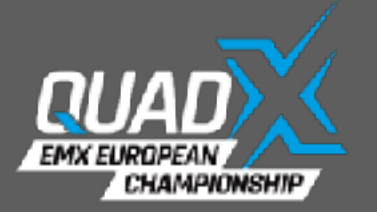

| Surname              |                                                     | First name                   | First name |  |  |
|----------------------|-----------------------------------------------------|------------------------------|------------|--|--|
|                      |                                                     |                              |            |  |  |
| Street               | City                                                | Postal code Country          |            |  |  |
| Street               | Role                                                | Postal codo<br>please select |            |  |  |
| SELECT RO            | please select                                       |                              |            |  |  |
| Email                |                                                     | Phone                        |            |  |  |
| $\succ$              |                                                     |                              |            |  |  |
| Password             |                                                     | Password confirm             |            |  |  |
|                      |                                                     | Password confirm             |            |  |  |
| <b>RDER</b> are that | it I have filled in all personal data completely an | d truthfully.                | HER        |  |  |

With this option you can add your career number. Use it only when you have a **confirmed** career number by the FIM Europe, otherwise leave it blank

## **EMX QUAD ENTRY SYSTEM**

Only for other persons than a Rider (FIM Europe, Federation, Promoter)

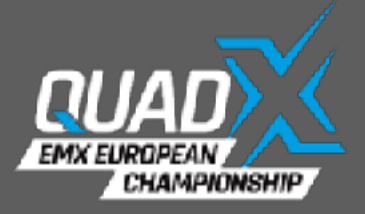

| Sumame                         | Surname                             |                               | First name                                       | First name                   |
|--------------------------------|-------------------------------------|-------------------------------|--------------------------------------------------|------------------------------|
| Street + Number<br>Street + Nu | City                                | City                          | Postal code<br>Postal code                       | Country<br>please select     |
| Date of birth                  | 30.01.2024                          | Role<br>please select         | N                                                | lationality<br>please select |
| Email                          |                                     |                               | Phone                                            |                              |
|                                | Email                               |                               |                                                  | Phone                        |
| Password                       |                                     |                               | Password confirm                                 |                              |
| P                              | Password                            |                               |                                                  | Password confirm             |
| I hereby declare th            | at l have filled in all personal da | ta completely and truthfully. | reCAPTCHA<br>Ushrana soukromi - Smilvai sodminty |                              |
|                                |                                     |                               | DEATE                                            |                              |

Riders should fill in their home address, all other (Federation, FIM Europe) we kindly ask to use their business address, business email and preferred phone number to contact you.

After completing the form click on CREATE to finishing the registration process and an e-mail will send to you with the confirmation that your user account is created. After this you can login as user on the system.

## **EMX QUAD ENTRY SYSTEM**

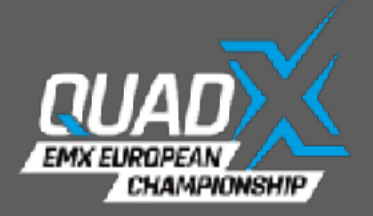

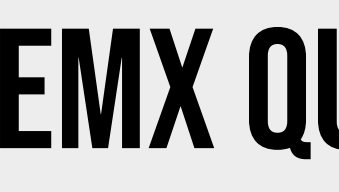

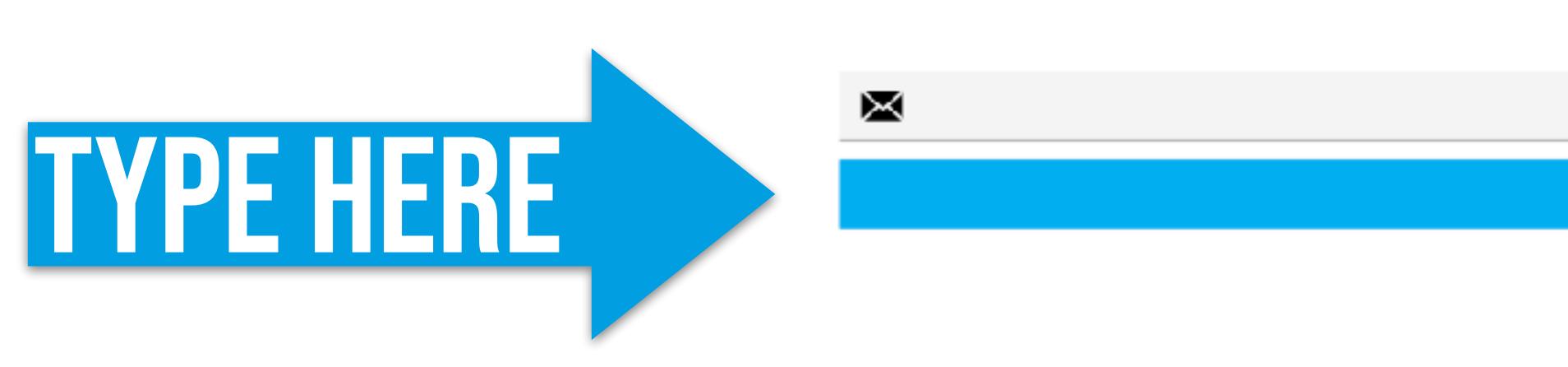

Use your e-mail to get a new password.

NEW USER

### **EMX QUAD ENTRY SYSTEM**

#### Forgot password?

Email SEND

When you forgot your password, click on: Forgot password? <a href="https://www.entry.emxquad.com/login?">https://www.entry.emxquad.com/login?</a> forgot=password